## Web Server Appendices 6.4.5 Creating System Aliases

Once you have associated the roles with the users, you must create an alias for the system. To create an alias, please do the following.

1. Log into Netweaver as an administrator and go to the following location as shown below.

System Administration > System COnfiguration > Portal Content > Content Provided by Other Vendors > End User Content > GuiXTFuzi on

- 2. Double-click on FuzionSystem.
- 3. The Property Editor will display. In the Display dropdown menu, select 'Sytem Aliases' as shown below.

| Browse Search                                                                                                    | Overview FuzionSystem                                                                                                    |
|----------------------------------------------------------------------------------------------------|----------------------------------------------------------------------------------------------------|
| Portal Content     Portal Content     Com.sap.ip.collaboration                                                                                                    | Save Close Preview Refresh Edit Mode Display: System Aliases                                                                                                    |
| Content Provided by Other V Content For Line Manager Content For Specialists Content For Specialists Content CouXT Fuzion CuXT Fuzion CuXTFuzion CuXTFuzion CUXTFuzion CUXTFuzioN CUXTFuzioN CUXTFuzioN CUXTFuzioN CUXTFuzioN CUXTFuzioN CUXTFuzioN CUXTFuzioN CUXTFuzioN CUXTFuzioN CUXTFuzioN CUXTFuzioN CUXTFuzioN CUXTFuzioN CUXTFuzioN CUXTFuzioN CUXTFuzioN CUXTFuzioN CUXTFuzioN CUXTFuzi | Create new aliases for this system or delete existing ones. A system alias can be any name you choose. The default alias represents the system in other interfaces, such as User Mapping. Alias Name: Add |
|                                                                                                    | Defined Aliases                                                                                                    |
|                                                                                                    | Default Alias Name                                                                                                    |
|                                                                                                    | No aliases have been defined for this system                                                                                                    |
| Content Provided by SAP                                                                                                    | 王 苯 至 Page 1 / 1                                                                                                    |
| Migrated Content     Portal Administrators                                                                                                    | Remove Set Default                                                                                                    |
| Portal Users                                                                                                    | Oser mapping status. A (not ready for user mapping configuration)                                                                                                    |
| Specialist                                                                                                    | Required actions:     Dafine a default system alian                                                                                                    |

4. In the Alias Name field, enter the requisite system alias name and click Add. The User Mapping Status will change to the following.

User Mapping Status: Ready for user mapping configuration

5. Click the Save button and proceed to the <u>Assigning User Permissions</u> section.

## **Web Server Appendices**

Unique solution ID: #1377 Author: Shilpa Sahu Last update: 2016-05-20 12:53